www.hongdian.com

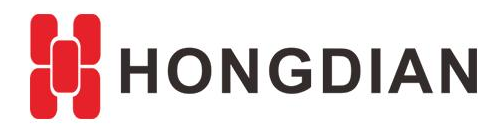

# **Application Guide**

# Media WiFi Router-Platform-Portal Tool

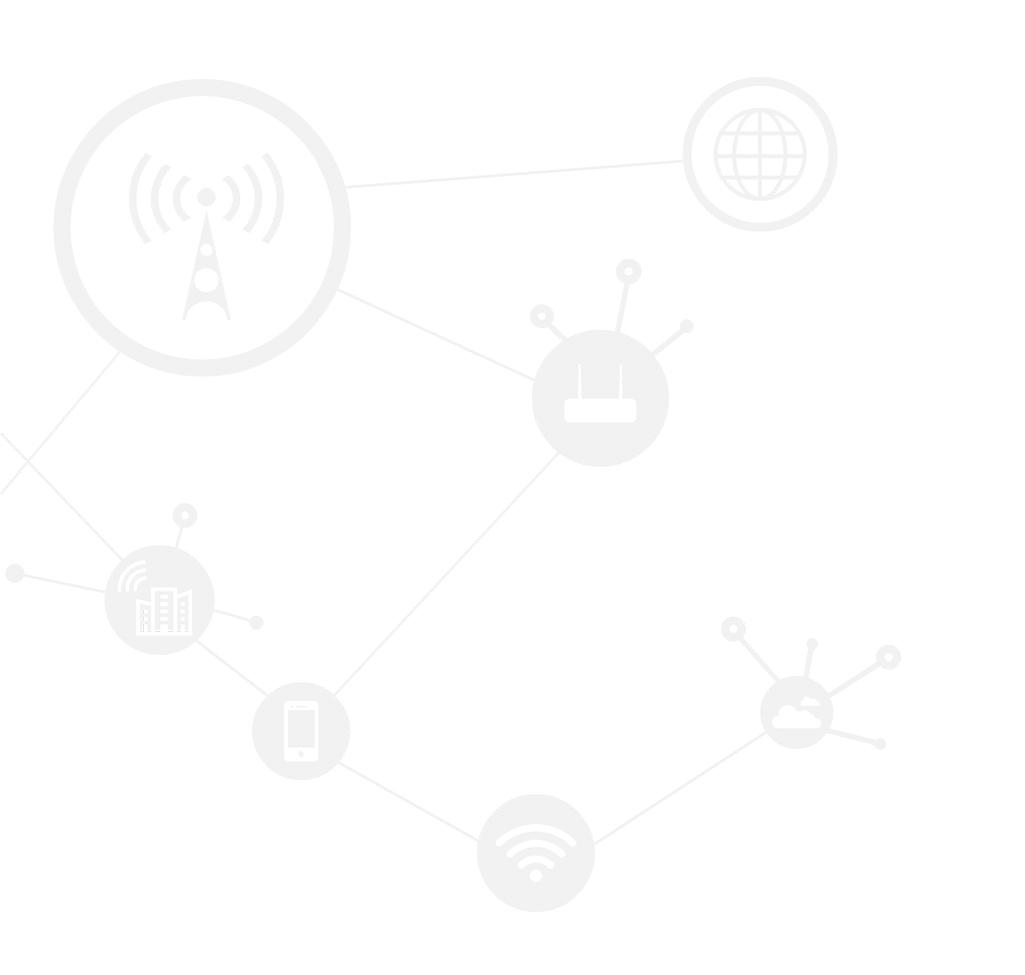

#### Contents

| Contents                   | 2 |
|----------------------------|---|
| Revision History           | 2 |
| 1 Overview                 | 3 |
| 2 Description              | 3 |
| 2.1 FreeWiFi Portal Tool   | 3 |
| 2.2 Edit Portal Contents   | 4 |
| 2.2.1 Content Update       | 4 |
| 2.2.2 Advertisement Update | 7 |
| 2.3 Update Portal          | 8 |
| 2.3.1 Local Replacing      | 8 |
| 2.3.2 Remote Pushing       | 9 |
| 3 Media Format             |   |

#### **Revision History**

Updates between document versions are cumulative. Therefore, the latest document version contains all updates made to previous versions.

| Doc Version | Product           | Release Data | Details       |
|-------------|-------------------|--------------|---------------|
| V1.0        | Media WiFi Router | 2018.01.09   | First Release |

# **1** Overview

Hongdian Media WiFi Router is the WiFi hotspot product providing local media (or portal) and Internet surfing with 3G/4G or Ethernet connection. The product model includes H9303, H9350 and etc.

The Media WiFi Platform (also called FreeWiFi Platfom) is for remote monitoring and managing Hongdian Media WiFi Router.

This article introduces portal-tool of the FreeWiFi Platform, which provides the visual portal update for the platform administrator, and shows how to update the local resource of the WiFi Router including the advertisement, media pushing, and etc.

## **2** Description

## 2.1 FreeWiFi Portal Tool

After you have installed the freewifi platform (platform version 6.2 or higher) on your CentOS server, you can visit the platform URL to access the portal tool web page.

Generally, the platform management page login URL is "Server IP:port/freewifi", while portal tool page login URL is "Server IP:port/portal-tool", such as below.

#### Media WiFi Platform Page

| 47.88.138.97:8080/freewifi/ |                                              |  |
|-----------------------------|----------------------------------------------|--|
|                             | Login                                        |  |
|                             | 2                                            |  |
|                             | Login © Copyright(c)2018 Media WIFI Platform |  |

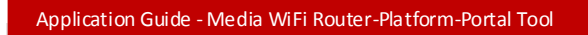

#### **Portal Tool Page**

| ţ | ① 不安全   47.88.138.97:8080/portal-tool/#!content-update | 7 1 |
|---|--------------------------------------------------------|-----|
|   |                                                        |     |
|   |                                                        |     |
|   | WIEIM                                                  |     |
|   |                                                        |     |
|   | Portal Management Tool                                 |     |
|   | Name: admin                                            |     |
|   | Password:                                              |     |

Please use platform admin account login, password is the same with Media WiFi Platform.

## 2.2 Edit Portal Contents

#### 2.2.1 Content Update

1. Visit the portal tool URL "Server IP:port/portal-tool", such as http://47.88.138.97:8080/portal-tool, use platform's admin account login

| Portal      | Management Tool |
|-------------|-----------------|
| 🔔 Name:     | admin           |
| 🔂 Password: |                 |
|             | LOGIN           |

2. Select a group, and then click the contents for editing, such as add/change/delete a movie content.

| Pack Up        | portalManager / Content Upd | ate               |                             |              |          |
|----------------|-----------------------------|-------------------|-----------------------------|--------------|----------|
| Content Update | Edit Content                | - <u></u>         |                             |              |          |
| Ad Update      | AllGroup China Test Gro     | oup Wgi Group Use | r Group Utest02             |              |          |
| Release Manage | Portal Menu                 | 1                 | + Add search                |              | Search   |
|                | Home                        |                   |                             | BBC, Africa1 |          |
|                | A&V                         | -                 | ALT N ATTACT                | BBC,Africa1  |          |
|                | Variety                     |                   |                             | 2 🔟 🔸        | *        |
|                | Movie                       |                   |                             | BBC, Africa2 |          |
|                |                             |                   |                             | BBC,Africa2  |          |
|                | Comedy                      |                   | State of Long State         | 2 🔟 🔸        | <b>^</b> |
|                | Music                       |                   |                             |              |          |
|                |                             |                   | and the second second       | BBC, Africa3 |          |
|                | Travel                      | Τ                 |                             | BBC,Africa3  |          |
|                |                             |                   |                             | 2 🔟 🔸        | <b>↑</b> |
|                |                             |                   | A star                      | BBC, Africa4 |          |
|                |                             |                   | All and a state of the      | BBC,Africa4  |          |
|                |                             |                   | Teller and the transfer has | 0 11 4       | •        |

3. If we click "Add", we can add a move named "BBC,Africa6", as below, and upload a jpg picture and a mp4 video. Here make sure the picture's size is correct. Please view "Media Format" section for help.
 C © freewifi.hongdian.com.8080/portal-too/index.html#

| Porta            | l Management Tool              |                              | Add Contents  | د                                                      |
|------------------|--------------------------------|------------------------------|---------------|--------------------------------------------------------|
| Pack Up          | portalManager / Content Update |                              | Title:        | BBC Africa6                                            |
| Content Update   | Edit Content                   |                              | D(i           |                                                        |
| Ad Update        | AllGroup China Test Group      | Wgi Group User Group Utest02 | i v synopsis: | bbc,Airicae for testing                                |
| ] Release Manage | Portal Menu                    | + Add                        |               |                                                        |
|                  | Home                           | 2003                         |               |                                                        |
|                  | A&V                            |                              |               |                                                        |
|                  | Variety                        |                              |               |                                                        |
|                  | Movie                          | Home Pre                     |               |                                                        |
|                  | Comedy                         |                              | Picture:      | ■ 2015111419415598.jpg                                 |
|                  | Music                          |                              |               | File type only support the extension of jpg, png, bmp. |
|                  | Travel                         | +                            | Author:       | Portal-Tool Guide                                      |
|                  |                                |                              | Video:        | ■ 008.mp4 E∋Reelect ×Delete                            |
|                  |                                |                              |               |                                                        |
|                  |                                |                              |               |                                                        |
|                  |                                |                              |               | Ok Cancle                                              |

4. After uploading success

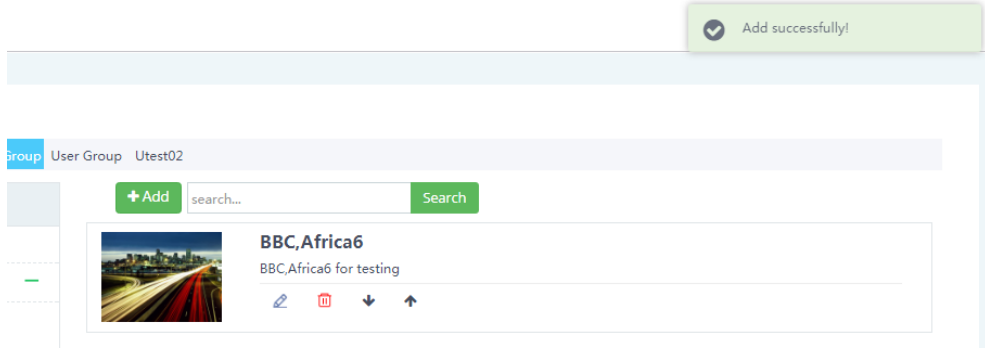

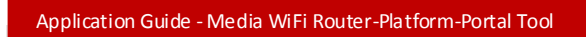

5. Click "Preview", to view the effect, and click "Pack" to pack up it.

| 📳 Content Update | Portal Menu     |   | + Add search   | Search                     |
|------------------|-----------------|---|----------------|----------------------------|
| 🖵 Ad Update      | Home            |   |                | BBC,Africa 6               |
| 🔟 Release Manage | A&V             | - |                | BBC,Africa 6 for testing   |
|                  | Variety         |   |                | 2 • •                      |
|                  | Movie           |   | LIN, MAL       | BBC,Africa1<br>BBC,Africa1 |
|                  | Comedy<br>Music |   |                | 2 🔟 🔸 🛧                    |
|                  | Travel          | + |                | BBC,Africa2<br>BBC,Africa2 |
|                  |                 |   | and the second | 2 🔟 🔸 🛧                    |
|                  |                 |   |                | BBC.Africa3                |
|                  | 1 1             |   | N MI           | BBC,Africa3                |
|                  | Preview Pack    |   |                | 2 🔟 🔸 🛧                    |

#### Preview is as below:

| Portal N | Management Tool               |   |                            |
|----------|-------------------------------|---|----------------------------|
|          | portalManager / Content Updat | e |                            |
| Jpdate   | Portal Menu                   |   | Search Search              |
| te       | Home                          |   | News Video Travel Internet |
| Manage   | A&V                           | - |                            |
|          | Variety                       |   |                            |
|          | Movie                         |   | MacBook                    |
|          | Comedy                        |   | Variety Movie Comedy Music |
|          | Music                         |   | - Standing in the second   |
|          | Travel                        | + | BBC Africa6<br>BBC Africa1 |
|          | Preview Pack                  |   |                            |

**6.** After packed up it, enter "Release Manage", select the group, you can view the portal package for downloading or pushing.

| E Pack Up        | portalManager / Release Manage                         |
|------------------|--------------------------------------------------------|
| 📳 Content Update | Manage Release                                         |
| 🖵 Ad Update      | AllGroup China Test Group Wgi Group User Group Utest02 |
| Release Manage   | <b>⊉Publish</b> search Search                          |
|                  | portal_03_180112142611.tar.bz2     Portal V1.0.1       |

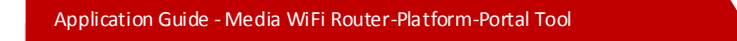

#### 2.2.2 Advertisement Update

This part is for the advantisement updating, and the operation steps is similar with 2.2.1.

1. Enter "Ad Update" panel and select a group. You can add/delete/modify the advertisement

| Pack Up        | portalManager / Ad Update |                             |                           |
|----------------|---------------------------|-----------------------------|---------------------------|
| Content Update | Edit Advertisement        |                             |                           |
| Ad Update      | AllGroup China Test Group | gi Group User Group Utest02 |                           |
| Release Manage | Portal Menu               | +Add                        |                           |
|                | Logo                      |                             | News_TopAd_1              |
|                | Full                      | and the second of the       | 2 🔟 🔸 🛧                   |
|                | Home                      | -                           | News TopAd 2              |
|                | Top<br>Middle             | In Patronath h              | <b>∠</b> <sup>™</sup> ↓ ↑ |
|                | News                      | -                           | News_TopAd_3              |
|                | Headline                  | - Churrentleh               | 2 🔟 🔸 🛧                   |
|                | A8(V                      | +                           |                           |
|                |                           | 1                           |                           |

2. Such as click "add" to add an item named "News\_TopAd\_4" as below.

| Porta          | l Management Tool         |                  |                       | Add Advertise | ment                                    | ×         |
|----------------|---------------------------|------------------|-----------------------|---------------|-----------------------------------------|-----------|
| Pack Up        | portalManager / Ad Update |                  |                       | Title:        | News_TopAd_4                            |           |
| Content Update | Edit Advertisement        |                  |                       | <u> </u>      | New York J. M. Trading                  |           |
| Ad Update      | AllGroup China Test Gro   | up Wgi Group Usi | er Group Utest02      | summary:      | News_topAd_4 for testing                |           |
| Release Manage | Portal Menu               |                  | ₩Add                  |               |                                         |           |
|                | Logo                      |                  | 100                   |               |                                         |           |
|                | Full                      |                  | A State of the second |               |                                         |           |
|                | Home                      | -                |                       |               |                                         |           |
|                | Тор                       |                  | A Barrow              |               |                                         |           |
|                | Middle                    |                  |                       |               |                                         |           |
|                | News                      |                  | 100                   | Link:         | http://bing.com                         |           |
|                | Headline                  |                  | a di di California    | Picture:      | Cd2c4bfeb4386699-ac5e1 BReelect *Delete |           |
|                | A&V                       | +                |                       |               |                                         |           |
|                | Internet                  | +                |                       |               |                                         |           |
|                | Travel                    | +                |                       |               |                                         | Ok Cancle |

- 3. Click "Preview", to view the effect, and click "Pack" to pack up it.
- 4. After packed up it, enter "Release Manage", select the group, you can view the portal package for downloading or pushing.

| Application Guide - Media WiFi Router-Platform-Portal Tool |                                                        |  |  |  |  |  |
|------------------------------------------------------------|--------------------------------------------------------|--|--|--|--|--|
|                                                            |                                                        |  |  |  |  |  |
|                                                            |                                                        |  |  |  |  |  |
| 🚈 Pack Up                                                  | portalManager / Release Manage                         |  |  |  |  |  |
| 📳 Content Update                                           | Manage Release                                         |  |  |  |  |  |
| 🖵 Ad Update                                                | AllGroup China Test Group Wgi Group User Group Utest02 |  |  |  |  |  |
| 🔲 Release Manage                                           | <b>▲</b> Publish search Search                         |  |  |  |  |  |
|                                                            | 20 martal 02 100110142011 tax h=2                      |  |  |  |  |  |
|                                                            | Portal V1.0.1                                          |  |  |  |  |  |
|                                                            | ± 0                                                    |  |  |  |  |  |

## 2.3 Update Portal

#### 2.3.1 Local Replacing

1. Download the portal package.

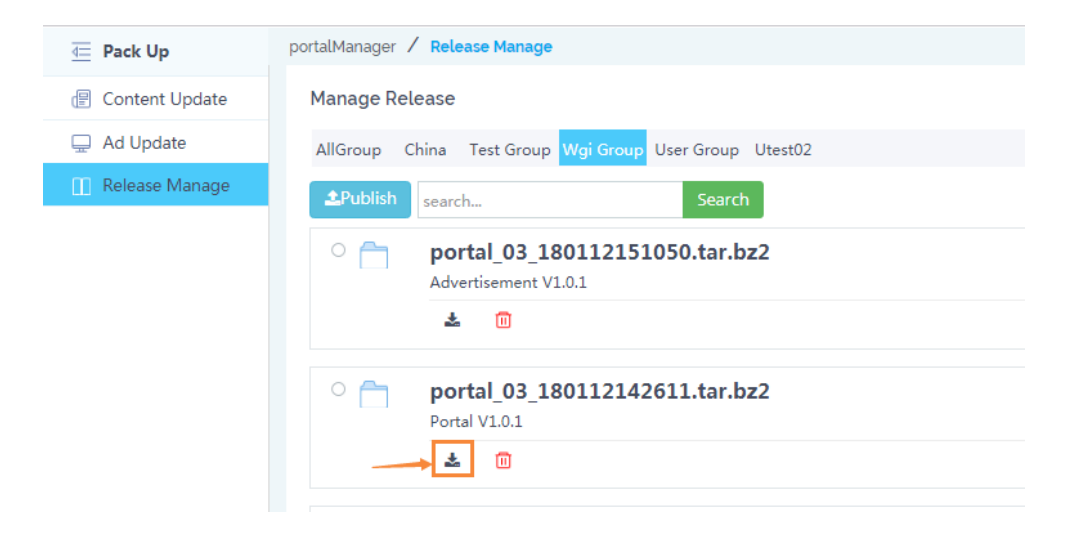

2. Extract the "portal\_03\_180112142611.tar.bz2" to a folder as below.

| 软    | :件 (D:) | ► Dov | vnloads 🕨 po | rtal_03_18011214                                                                                                    | 2611 🕨   |                                                                                                    |  |
|------|---------|-------|--------------|----------------------------------------------------------------------------------------------------|----------|----------------------------------------------------------------------------------------------------|--|
|      |         |       |              |                                                                                                    |          |                                                                                                    |  |
| ln - |         |       |              |                                                                                                    |          |                                                                                                    |  |
| ٩٢.  |         |       |              |                                                                                                    |          |                                                                                                    |  |
|      |         |       |              | N                                                                                                    |          |                                                                                                    |  |
| ary  | •       | Share | with 🔻 🛛 Bu  | rn New fold                                                                                                    | der      |                                                                                                    |  |
|      |         |       |              |                                                                                                    |          |                                                                                                    |  |
|      |         |       |              |                                                                                                    |          |                                                                                                    |  |
|      | m       |       |              |                                                                                                    |          |                                                                                                    |  |
|      |         |       |              |                                                                                                    |          |                                                                                                    |  |
|      | 16      |       | (E)          |                                                                                                    | (E)      |                                                                                                    |  |
|      | 10      |       | A R Day      | A R Party of the second second s | A R Part | A CONTRACTOR OF A CONTRACTOR OFTA CONTRACTOR OFTA CONTRACTOR OFTA CONTRACTOR O |  |
|      | adver   | tisem | common       | homePage                                                                                                    | travel   | video                                                                                                    |  |
|      |         |       |              |                                                                                                    |          |                                                                                                    |  |
|      | er      | nt    |              |                                                                                                    |          |                                                                                                    |  |
|      |         |       |              |                                                                                                    |          |                                                                                                    |  |

**3.** If pack up error, the foder would be empty. As below, the portal which size is 7.25KB, may be packed up error. It is mainly because the pictures (and etc) are not meet the format.

| Applic | ation Guide - Media WiFi Router-Platform-Portal Tool |                                |
|--------|------------------------------------------------------|--------------------------------|
|        |                                                      |                                |
|        |                                                      |                                |
| •      | portal_03_180112154820.tar.bz2                       | Size:1.96MB                    |
|        | ± 0                                                  | CreateTime:2018-01-12 15:48:21 |
|        |                                                      |                                |
| ° 🛅    | portal_03_180112152000.tar.bz2<br>Portal V1.0.1      | Size:7.25KB                    |
|        | ± 🔟                                                  | CreateTime:2018-01-12 15:20:01 |

## 2.3.2 Remote Pushing

1. Enter the Release Manage Page, select a group, select the package to publish as below.

| Portal         | Management Tool                                                |                                |  |  |  |  |
|----------------|----------------------------------------------------------------|--------------------------------|--|--|--|--|
| Pack Up        | portalManager / Release Manage                                 |                                |  |  |  |  |
| Content Update | Manage Release                                                 |                                |  |  |  |  |
| Ad Update      | AllGroup China TestGroup WgiGroup UserGroup Utest02 Bangladesh |                                |  |  |  |  |
| Release Manage | telease Manage Search Search                                   |                                |  |  |  |  |
|                | portal_03_180122154932.tar.bz2<br>20180122                     | Size:1.95MB                    |  |  |  |  |
|                | ± 0                                                            | CreateTime:2018-01-22 15:49:32 |  |  |  |  |

2. It shows the tips to publish to Wgi Group as below.

| Portal    | Management Tool           |                                           |           |                                |
|-----------|---------------------------|-------------------------------------------|-----------|--------------------------------|
| Up        | portalManager / Release I | Release content(951722864324706306)       | ×         |                                |
| nt Update | AllGroup China Te         | Make sure to publish content toWgiGroup ? |           |                                |
| date      | <b>土</b> Publish search   |                                           |           |                                |
| se Manage | o portal_<br>03           |                                           | Ok Cancle | Size:1.96MB                    |
|           | *                         | 0                                         |           | CreateTime:2018-01-12 15:49:47 |

**3.** Turn to Media WiFi Platfrom for checking. Login with the group manager account. http://47.88.138.97:8080/freewifi/exitView.hd

| Application Guide - Media WiFi Route   | r-Platform-Portal Tool                             |  |
|----------------------------------------|----------------------------------------------------|--|
| × C Media WiFi Platform ×              |                                                    |  |
| 47.88.138.97:8080/freewifi/exitView.hd |                                                    |  |
|                                        | Login   Login Copyright[c]2018 Media WIFI Platform |  |

4. The portal can be shown in "Resource Management", as below. It can be pushed to the terminal by the platform.

| ← → C (0 47.88.138.97.8080/freewifi/index.html# * |                   |                                                                                       |                    |                                |             |            |               |        |              |                     | ☆ 😳      |             |            |           |        |
|---------------------------------------------------|-------------------|---------------------------------------------------------------------------------------|--------------------|--------------------------------|-------------|------------|---------------|--------|--------------|---------------------|----------|-------------|------------|-----------|--------|
|                                                   | Media WiFi v6.2.0 |                                                                                       | 🕒 Statistics 🛛 🚌 M | lonitor                        | a a Busi    | ness 📮     | System        |        |              |                     |          |             | 🤱 wgite    | A 4       |        |
| -                                                 | Task Manage       | Q Search Platform resource 🔻 O Add 🕼 Edit 🔋 Delete U Related Route 🙂 Cancel Relevance |                    |                                |             |            |               |        |              | e 🔅 Set Peak Period |          |             |            |           |        |
| 0.1                                               | Resource Manage   |                                                                                       |                    | Name                           | Resource V  | Resource   | P Upload Tim  | Туре   | Reliant Vers | Size                | Remarks  | Peak Enable | Concurrent | Max Concu | Status |
|                                                   |                   |                                                                                       |                    | portal_03_180122154932.tar.bz2 | 1.0.0       | /mnt/web0/ | 2018-01-22 16 | Others |              | 1.95 MB             | 20180122 | 1           |            | 1000      | × .    |
| •                                                 | Resource Recycle  |                                                                                       |                    | Group                          | Device Reco | rds Canc   | el Relevance  |        |              |                     |          |             |            |           |        |
| -                                                 | Course Manager    |                                                                                       |                    | WgiGroup                       | 0           |            | U             |        |              |                     |          |             |            |           |        |
| -                                                 | server manage     |                                                                                       |                    | 🔍 🔇   Pag                      | e 1 of 1 (  | > >>       | 1~1of 1       |        |              |                     |          |             |            |           |        |
|                                                   |                   | Π.                                                                                    | H 2                | 0180109173525 hdsvs H9303 inc  | 100         | 1          | 2018-01-09 17 | Others |              | 25.88 KB            |          |             |            | 0         | ×      |

5. When the terminals of the group are online, the platform will push the update resource to the terminals. We can click "Task Manager" to view the total task status.

| <    | · → G 0 47.88.158.97: | susu/freewitt/ind                                                               | dex.ntmi#  |                     |                   |                    |                   |            |          |                |                 | ∀            |
|------|-----------------------|---------------------------------------------------------------------------------|------------|---------------------|-------------------|--------------------|-------------------|------------|----------|----------------|-----------------|--------------|
|      | Media WiFi v6.2.0     | Ŀ                                                                               | Statistics | 🚌 Monitor           | 🙃 Business        | 📮 System           |                   |            |          |                | <b>&amp;</b> •• | gitel 🧏 🜗    |
| ľ    | 🛛 Task Manage 🚽       |                                                                                 | Resourc    | ce Interaction Stat | tistics(6 Times)  |                    |                   | Server D   | ownload  | Distribution(6 | 5 Times)        |              |
| 927  | Resource Manage       |                                                                                 |            |                     | lating<br>Failing |                    |                   |            |          |                |                 |              |
| (((• | Resource Recycle      |                                                                                 |            |                     | Panure            |                    |                   |            |          |                |                 |              |
|      | Server Manage         | <ul> <li>Updating</li> <li>Waiting</li> <li>Failure</li> <li>Success</li> </ul> | Succ       | ess                 |                   |                    | - Content Service |            |          |                |                 |              |
|      |                       | Current Ta                                                                      | sk History | / Task              |                   |                    |                   |            |          |                | Platfo          | m resource 🔻 |
|      |                       | Q Search                                                                        | h          |                     |                   |                    |                   | Waiting: 0 | Updati   | ng: 0          | 1               | Delete       |
|      |                       |                                                                                 |            | Resource Name       | To                | tal/Success/Failed | Last Time         | Waiting    | Updating |                | Server          |              |
|      |                       |                                                                                 |            |                     |                   |                    |                   |            |          |                |                 |              |

**6.** The pushing will not start if there is no terminal online, as below. If your task status also shows empty, please make sure the terminals are available and online.

#### Application Guide - Media WiFi Router-Platform-Portal Tool

|                                | Resource Interaction Sta | tistics(6 Times)             |                                    | Server Download Distribution | on(6 Times)   |
|--------------------------------|--------------------------|------------------------------|------------------------------------|------------------------------|---------------|
| Updating<br>Walting<br>Failure | Success                  | stating<br>Valing<br>Failure | <ul> <li>Content Servic</li> </ul> |                              |               |
|                                |                          |                              |                                    |                              |               |
|                                | History Task             |                              |                                    |                              | Platform reso |
| Current Task                   | Thistory Tusk            |                              |                                    |                              |               |
| Current Task                   |                          |                              |                                    | Waiting: 0 Updating: 0       | 🔒 Delet       |

## **3 Media Format**

1. Please read "Media WiFi Router Resource Requirement Details.xlsx" for the media format settings of the portal, including pictures, audios and videos.

| 3  | ) 🖬 🤊 - (* - ) =  |                  | Media WiFi Router           | r Resource Requirement Details.xlsx - Micro | soft Excel     |                | - • ×                                   |
|----|-------------------|------------------|-----------------------------|---------------------------------------------|----------------|----------------|-----------------------------------------|
| 9  | 开始 插入 耳           | 页面布局 公式 数据 审例    | 利 祝園 开发工具                   |                                             |                |                | 🔘 🗕 🖷 🤉                                 |
| _  | C16 🗸 🕤           | f≈ 480P(512KBps) |                             |                                             |                |                |                                         |
|    | ٨                 | В                | С                           | D                                           | E              | F              | G                                       |
| 1  | Resource Type     |                  |                             |                                             |                | AD Inage       |                                         |
| 2  | Description       | Full AD          | Home Horizon AD             | Home Vertical AD                            | News Top AD    | Variety Top AD | Movie Top AD                            |
| 3  | Pixel             | 640*960          | 640*284                     | 282*330                                     | 640*284        | 640*284        | 640*284                                 |
| 4  | Inage Fornat      | jpg              | jpg                         | jps                                         | jpg            | jpg            | jpg                                     |
| 5  | Taage Deno        |                  | FUN PASS<br>ON PASS ALL PAR |                                             | Mana and the h | :              | San San San San San San San San San San |
| 6  | Indge Deno        |                  |                             |                                             |                |                |                                         |
| 7  | Resource Type     |                  |                             | Video Inage                                 |                |                |                                         |
| 8  | Description       | Variety          | Novie                       | Conedy                                      | Music          |                |                                         |
| 9  | Pixel             | 236*157          | 236*157                     | 236*157                                     | 308*180        |                |                                         |
| .0 | Inage Fornat      | jpg              | jpg                         | jpg                                         | jpg            |                |                                         |
| 1  | Table Deno        | Óè               |                             |                                             |                |                |                                         |
| 2  | Inage Deno        |                  |                             |                                             |                |                |                                         |
| 3  | Resource Type     |                  |                             | Video Resource                              |                |                |                                         |
| 4  | Description       | Variety          | Movie                       | Conedy                                      | Music          |                |                                         |
| .5 | Video Format      | np4              | 104                         | np4                                         | np3            |                |                                         |
| .6 | Video Resolution  | 480P(512KBps)    | 480P(512KBps)               | 480P(512KBps)                               | Null           |                |                                         |
| .7 | Video Compression | Mode AVC(H264)   | AVC (H264)                  | AVC (H264)                                  | Null           |                |                                         |
| .8 | Audio Fornat      | AAC              | AAC                         | AAC                                         | Null           |                |                                         |
| .9 | Audio Bit Rate    | 128KBps          | 128KBps                     | 128KBps                                     | Null           |                |                                         |

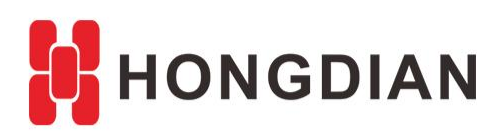

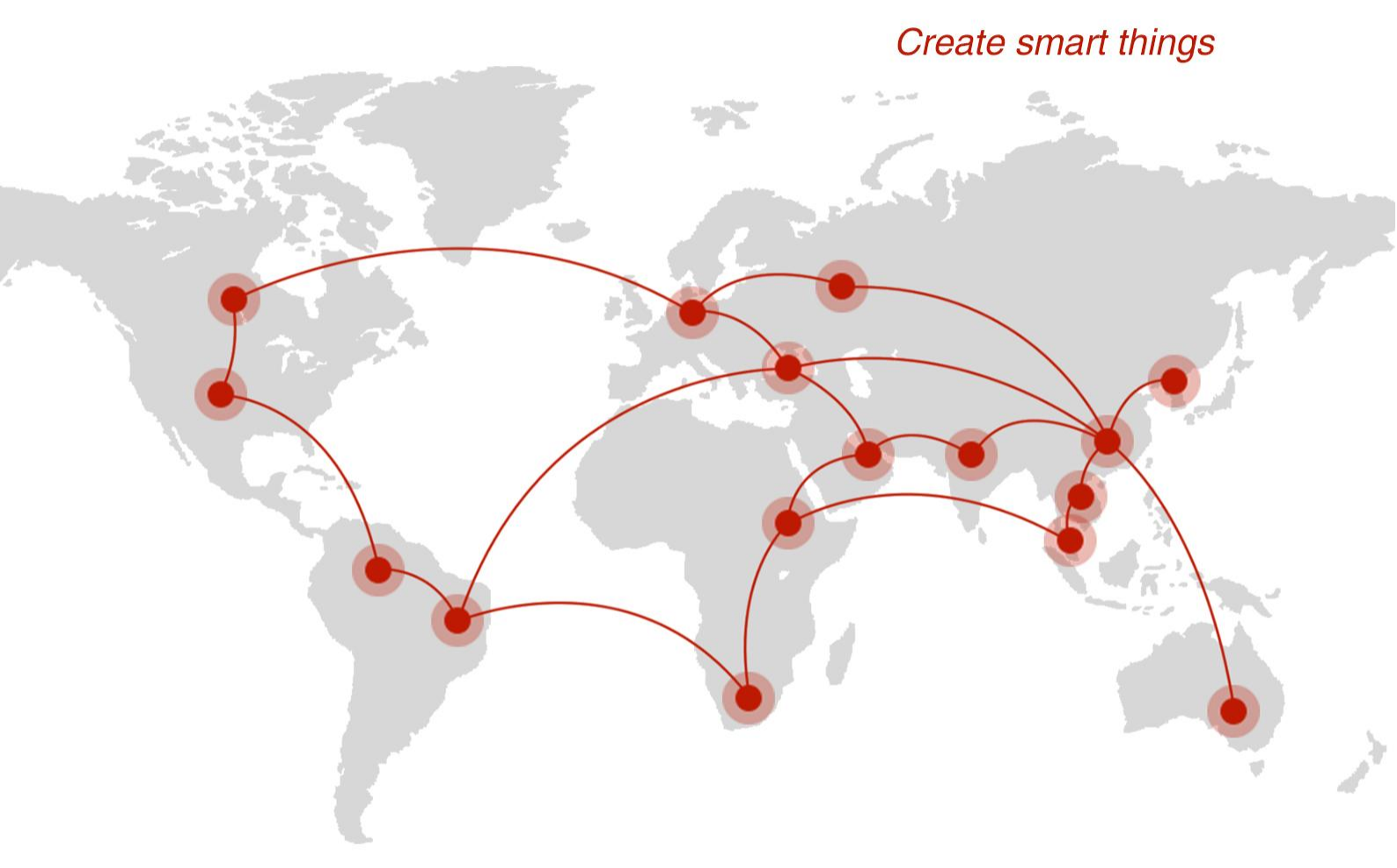

## Contact us

**Q** F14 - F16, Tower A, Building 14, No.12, Ganli 6th Road, Longgang District, Shenzhen 518112, China.

+86-755-88864288-5

+86-755-83404677

**f** hongdianchina

I www.hongdian.com

🔀 sales@hongdian.com

➔ Hongdian\_China